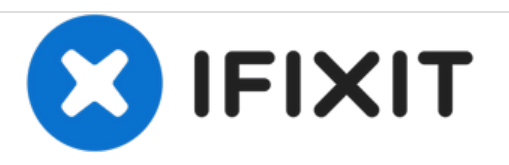

# Lenovo IdeaPad U450 Screen Replacement

This guide will take you through the steps to replace a damaged screen for the Lenovo IdeaPad U450.

Written By: Rachel L Rodrigues

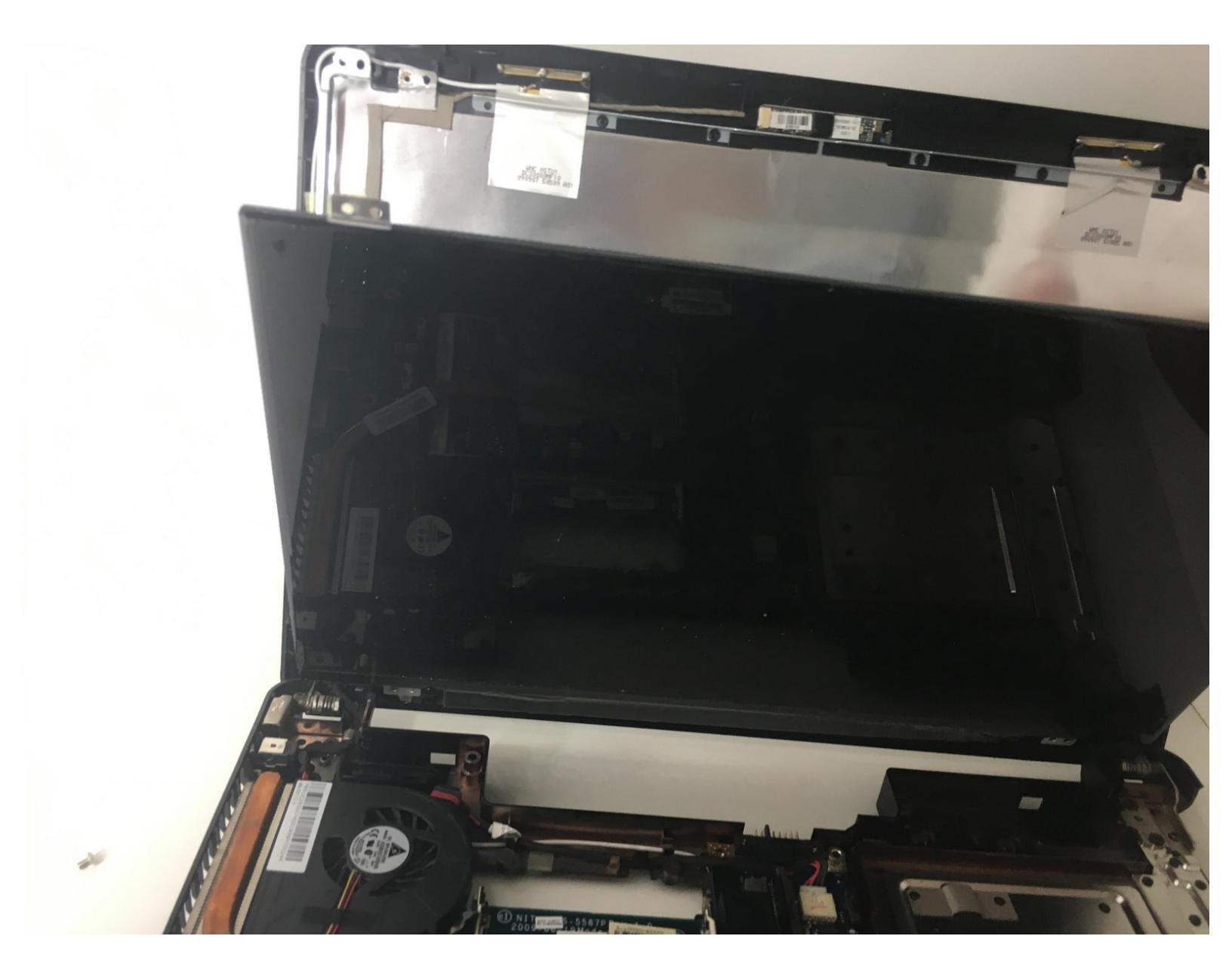

# INTRODUCTION

This guide will take you through the steps to replace a damaged screen for the Lenovo IdeaPad U450.

# **TOOLS:**

- Phillips #00 Screwdriver (1)
- Spudger (1)

#### Step 1 — Battery

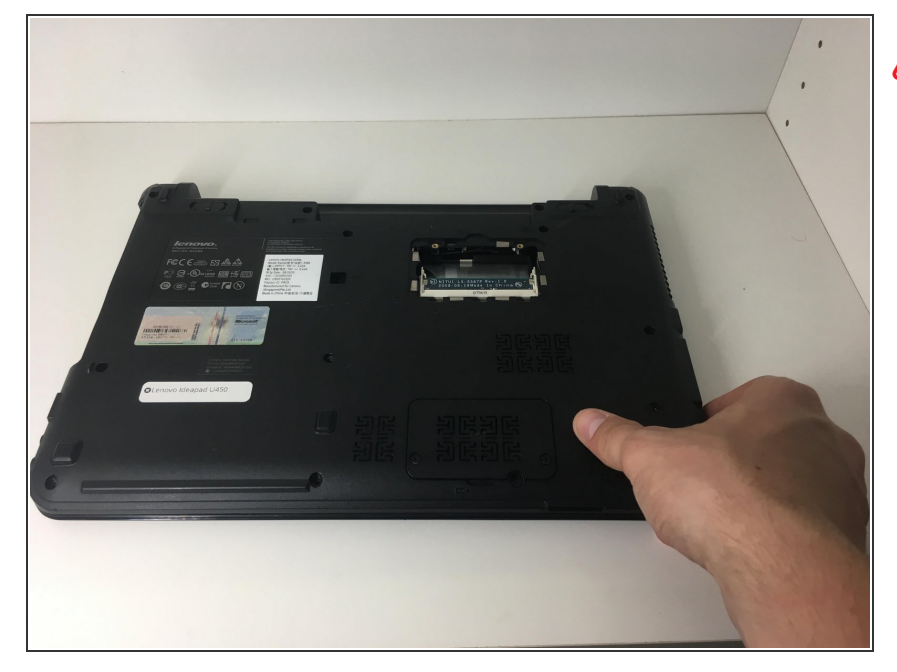

- Turn off and unplug your laptop to prevent the risk of electrocution.
- Turn your laptop over so that the bottom is face up.

#### Step 2

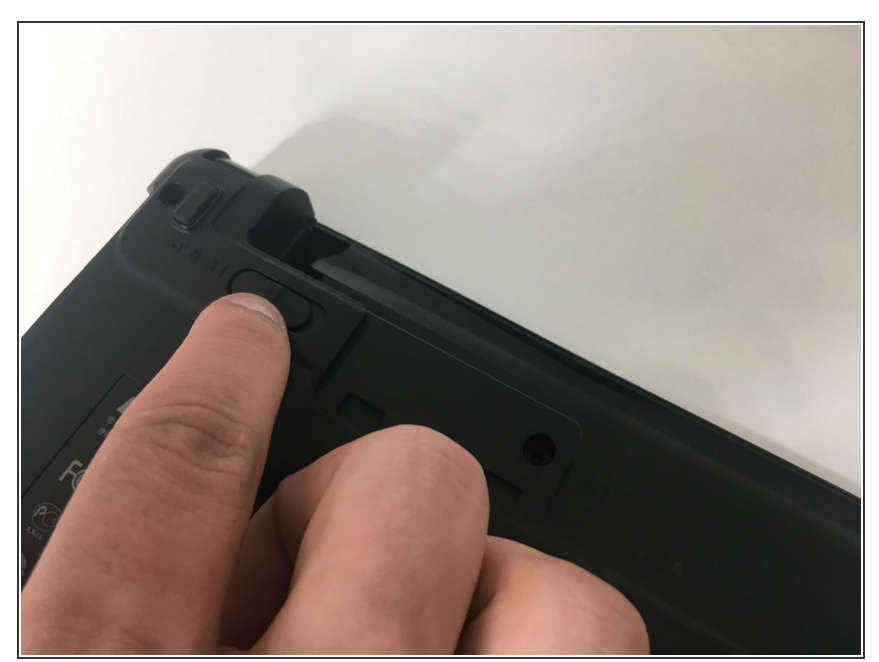

(i) On the top left of the laptop there is a switch. Make sure it's pushed in the unlocked position.

#### Step 3

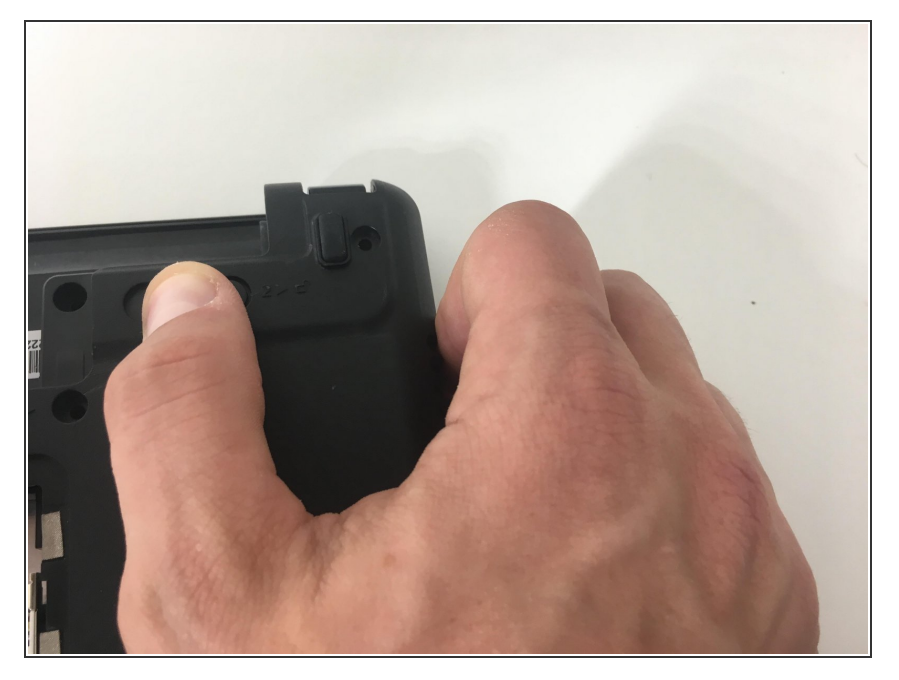

• Locate the switch collinear with the last one and move the switch to an unlocked position.

# Step 4

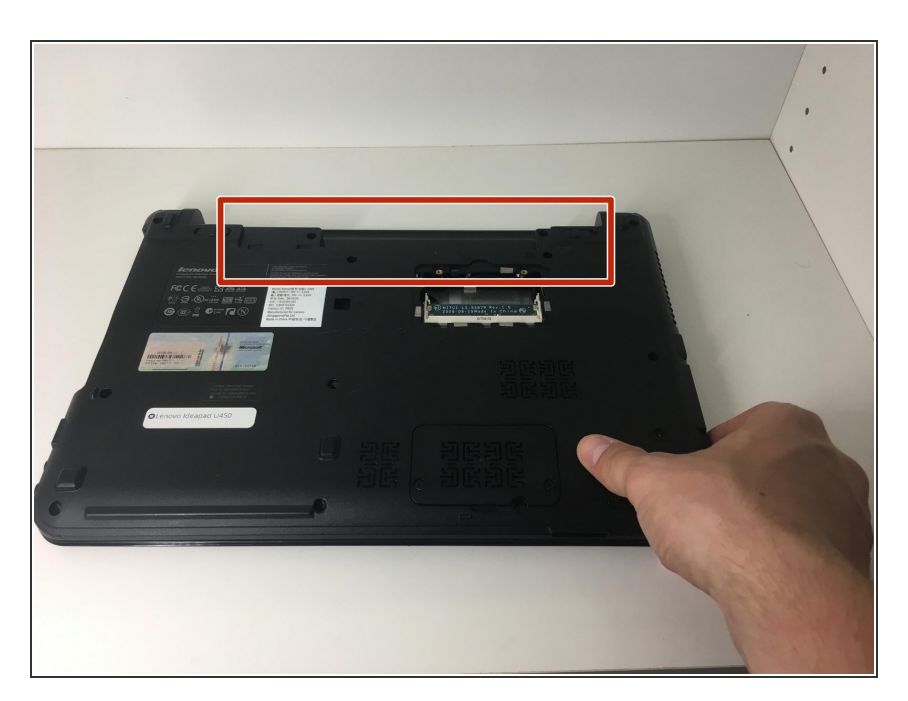

• Remove the unlocked battery.

# Step 5 — Screen

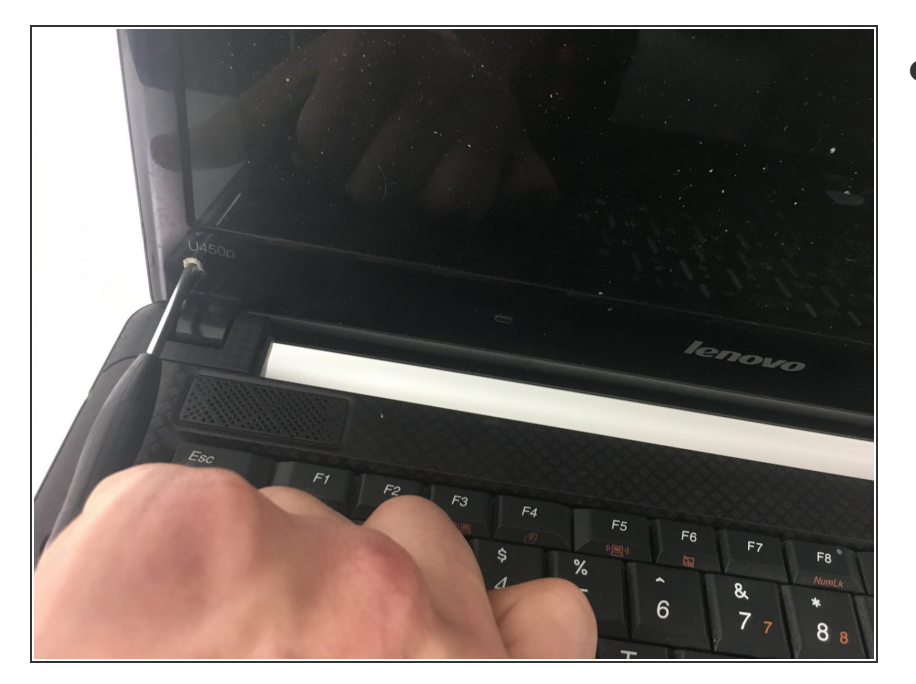

• Open the laptop.

# Step 6

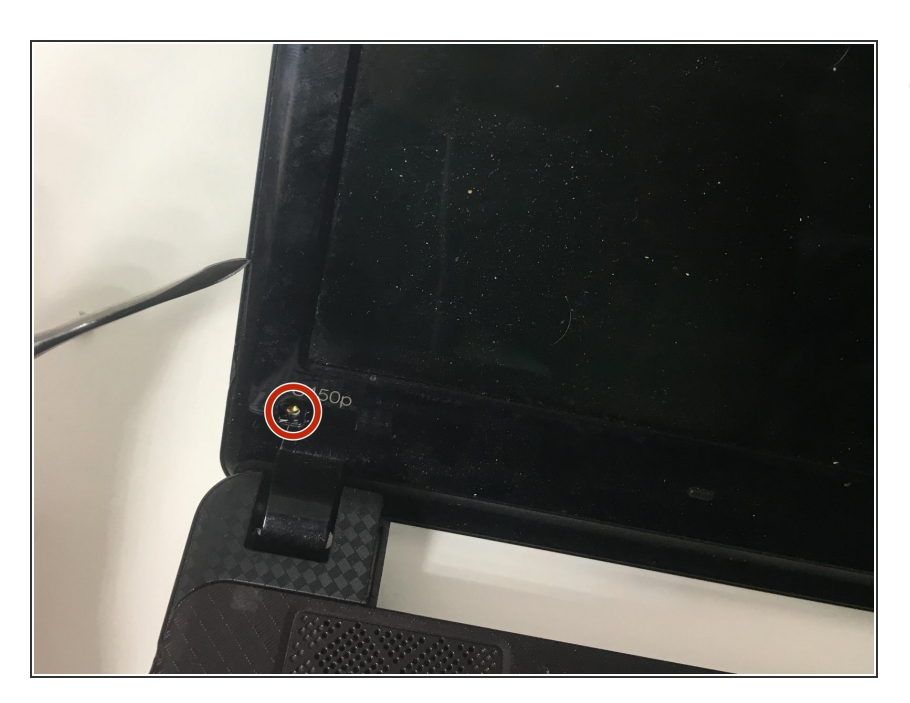

 Remove the four 7mm phillips head screws in the corners of the screen with a Phillips #00 Screwdriver.

#### Step 7

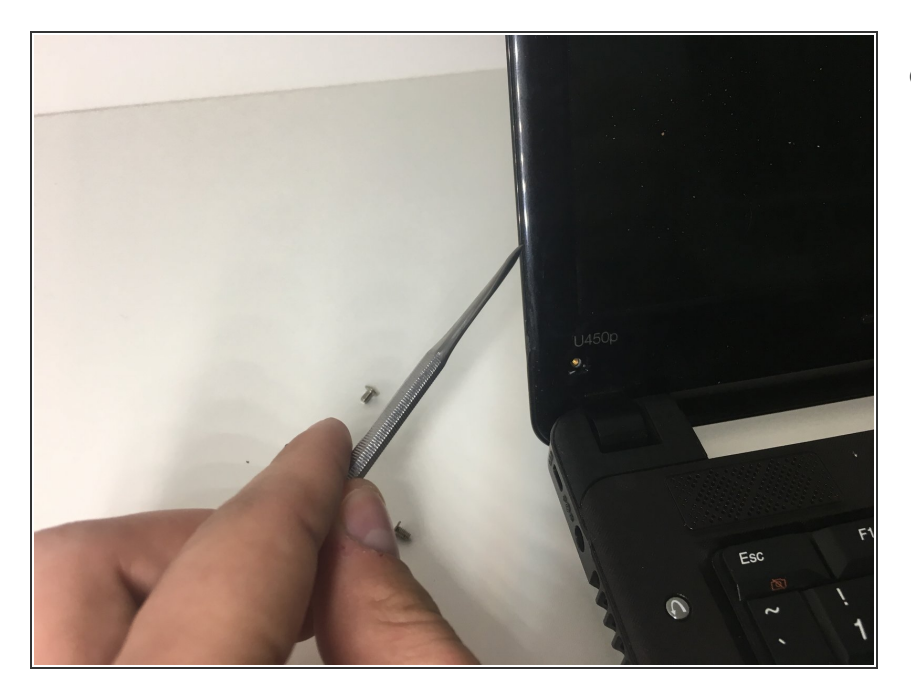

• Pry the screen out of the tabs with a spudger.

# Step 8

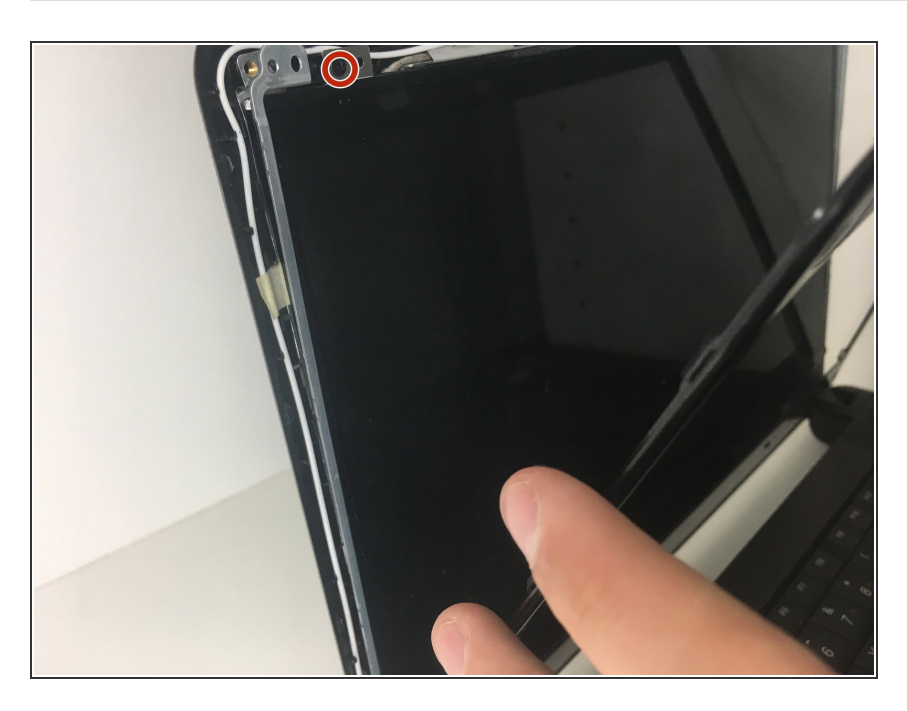

• Remove the four 7mm phillips head screws located beneath the screen.

#### Step 9

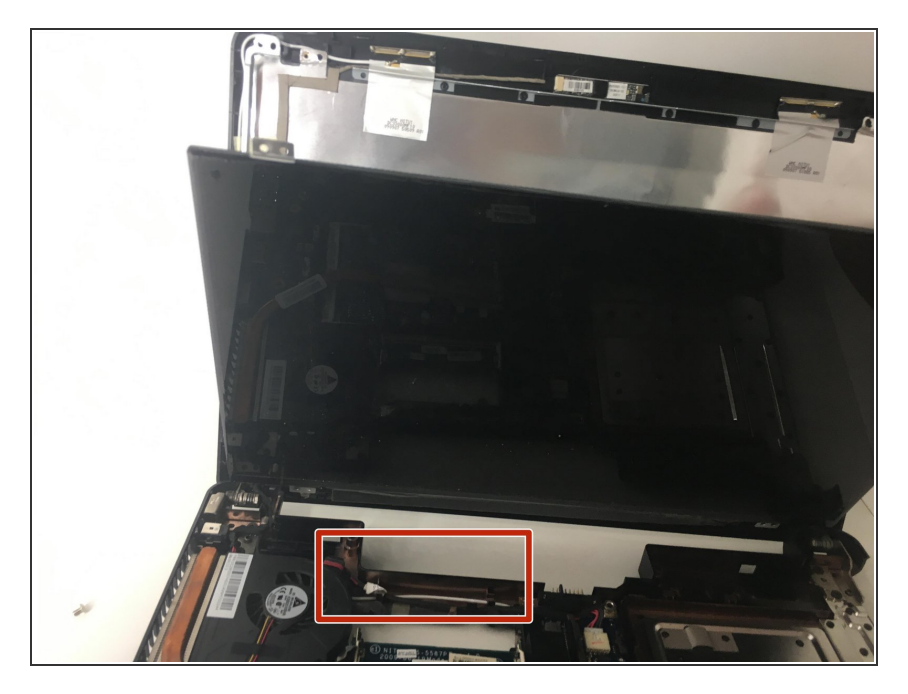

• Pop out the connector that links the screen to the motherboard.

#### Step 10

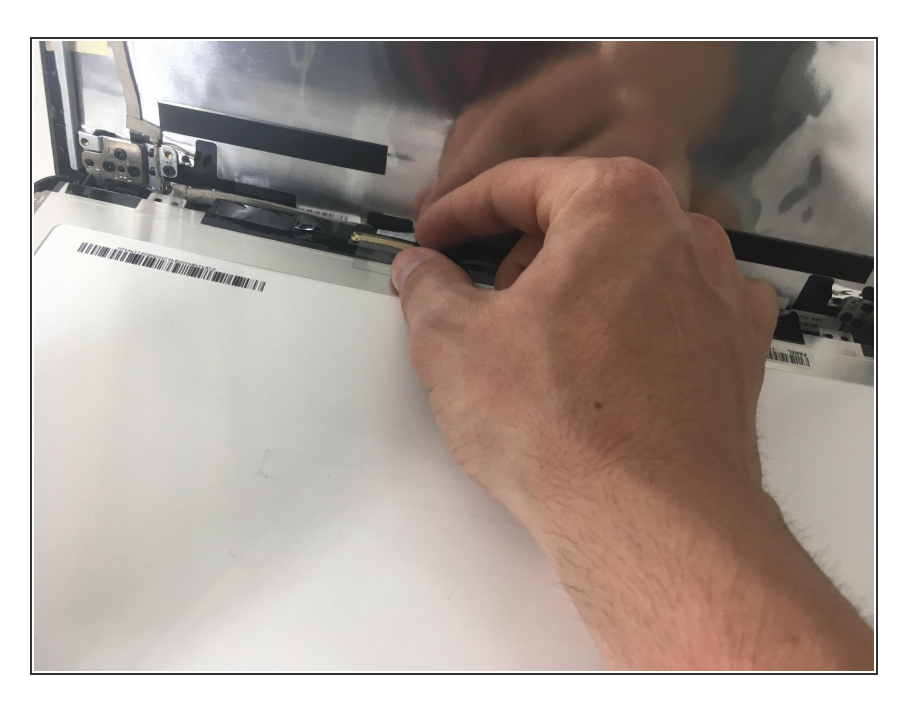

• Pop the new screen into the connector.

To reassemble your device, follow these instructions in reverse order.